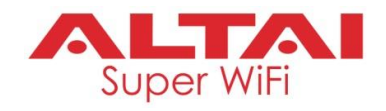

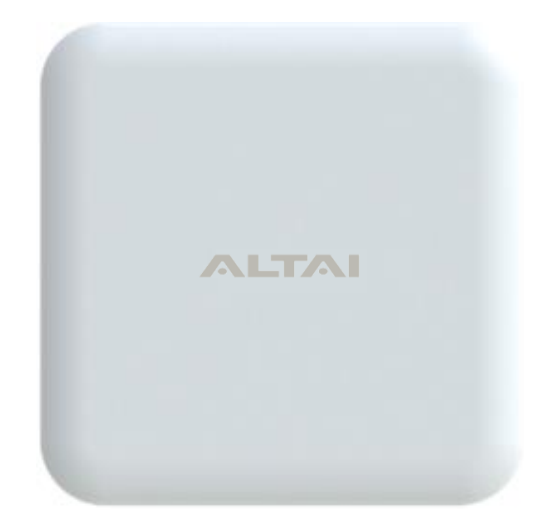

# ALTAI IX500 Indoor 2x2 802.11ac Wave 2 AP

# **Quick Setup Guide**

Version 1.0

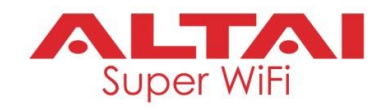

# Introduction

Thank you for purchasing the ALTAI IX500 product. This guide provides instructions to install the product and set it up as AP with minimal effort.

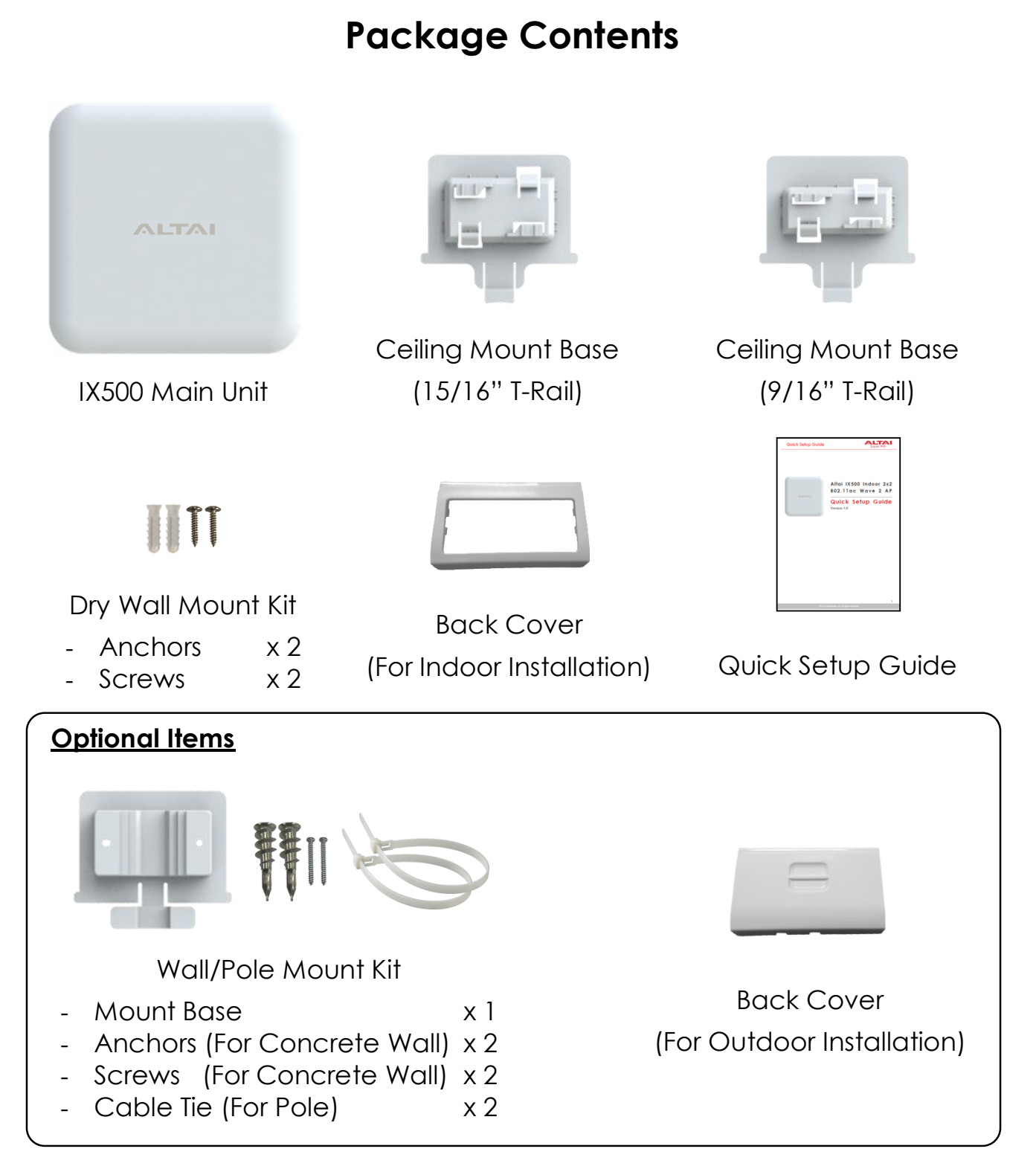

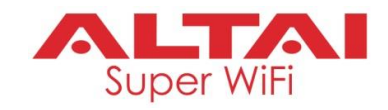

### Hardware Overview

### **LED Indicator**

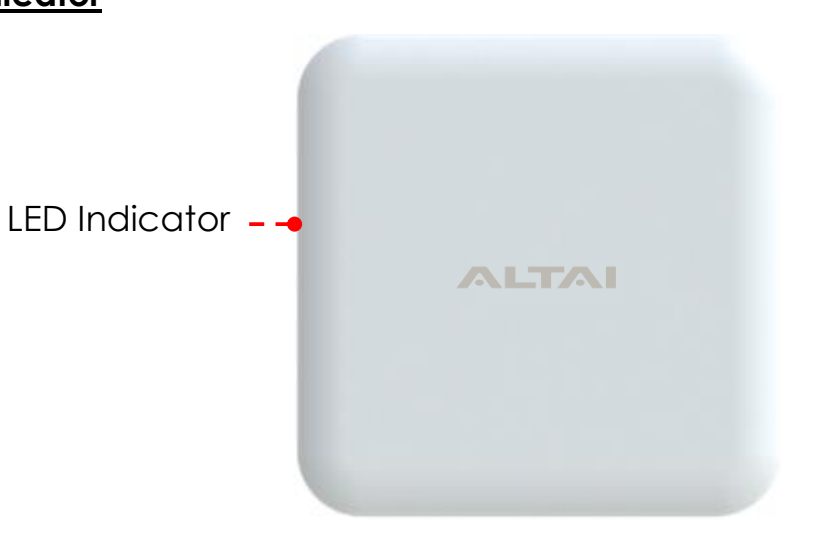

| Power/Booting         | 0    | Off                  | AP Powered Off                                         |
|-----------------------|------|----------------------|--------------------------------------------------------|
| Status                | -ờć- | Flashing Red         | AP Booting Up                                          |
|                       |      | Solid Red            | AP Boot Up Finished and Ready for Service              |
|                       |      |                      |                                                        |
| 2.4G Radio            |      | Solid Purple         | 1. AP Mode on but with no Client Association; OR       |
| Enabled Only          |      |                      | 2. Station Mode on but not connected to Remote AP; OR  |
| (AP/Station/          |      |                      | 3. Repeater Mode on but not connected to Remote AP     |
| Repeater)             | -ờ́- | Alternate Flashing   | Data Transmitting/Receiving                            |
|                       |      | Purple & Red         |                                                        |
|                       |      |                      |                                                        |
| 5G Radio              |      | Solid Yellow         | 1. AP Mode on but with no Client Association; OR       |
| Enabled Only          |      |                      | 2. Station Mode on but not connected to Remote AP; OR  |
| (AP/Station/          |      |                      | 3. Repeater Mode on but not connected to Remote AP; OR |
| Repeater/Bridge)      |      |                      | 4. Bridge Mode on but not connected to Remote Peer     |
|                       | -ờ́- | Alternate Flashing   | Data Transmitting/Receiving                            |
|                       |      | Yellow & Red         |                                                        |
|                       |      |                      |                                                        |
| 2.4G and 5G           |      | Solid White          | AP/Station/Repeater/Bridge Mode on but with no         |
| <b>Radios Enabled</b> |      |                      | connection with Client/Remote AP/Remote Peer           |
| (AP/Station/          | -ờ́- | Alternate Flashing   | Data Transmitting/Receiving                            |
| Repeater/Bridge)      |      | Purple, Yellow & Red |                                                        |
|                       |      |                      |                                                        |

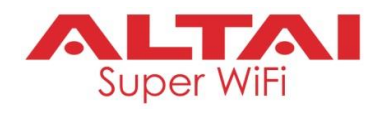

#### Ethernet Port, DC Power Jack and Reset Button

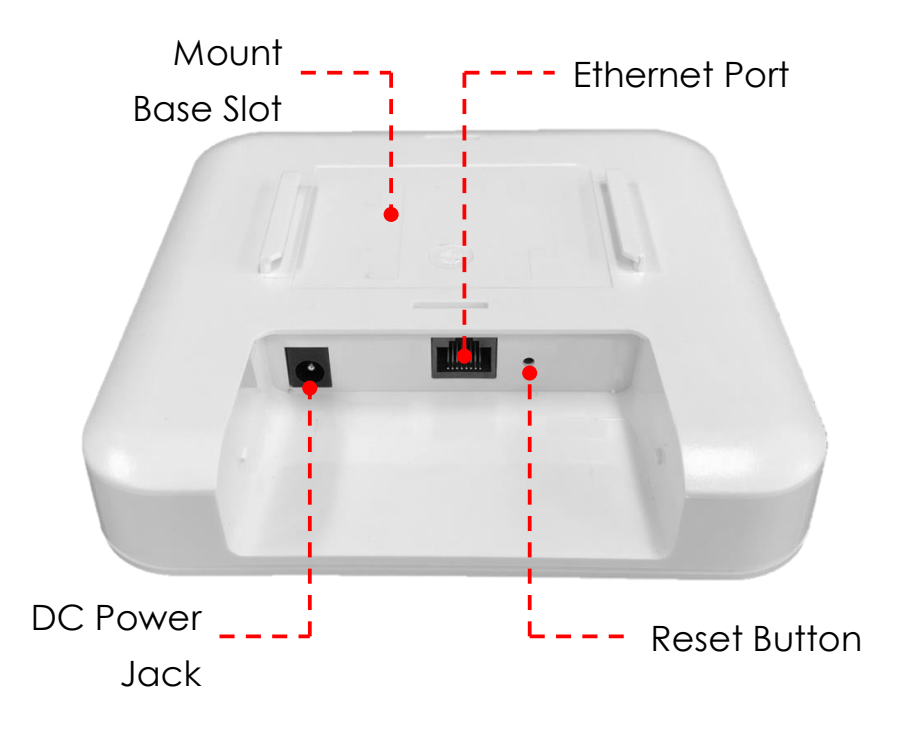

#### **Ethernet Port:**

It is used to connect to power source (see the Power Options in the later section) and provides 10/100/1000 Mbps network interface for LAN connection.

#### DC Power Jack:

It is used to connect to DC power source of 12VDC/1A as another power option.

#### **Reset Button:**

It serves two functions:

- **Reboot**: Press and hold the Reset Button for <u>2-3 seconds</u> <u>until the red LED blinks once</u>.
- Factory Reset: Press and hold the Reset Button for <u>5-8</u> seconds until the red LED blinks twice consecutively.

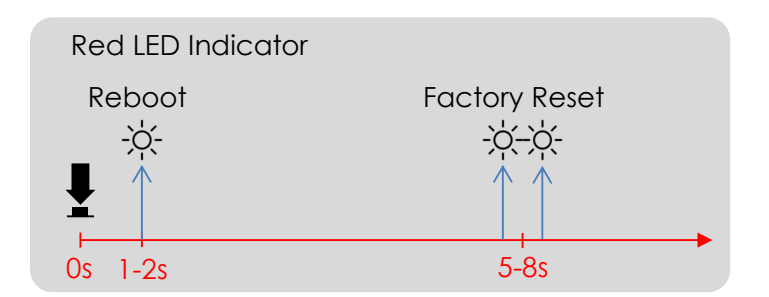

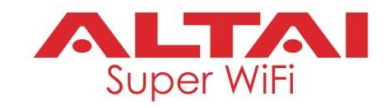

# **Mounting Options**

### Option 1: T-Rail Ceiling Mount (9/16" T-Rail OR 15/16" T-Rail)

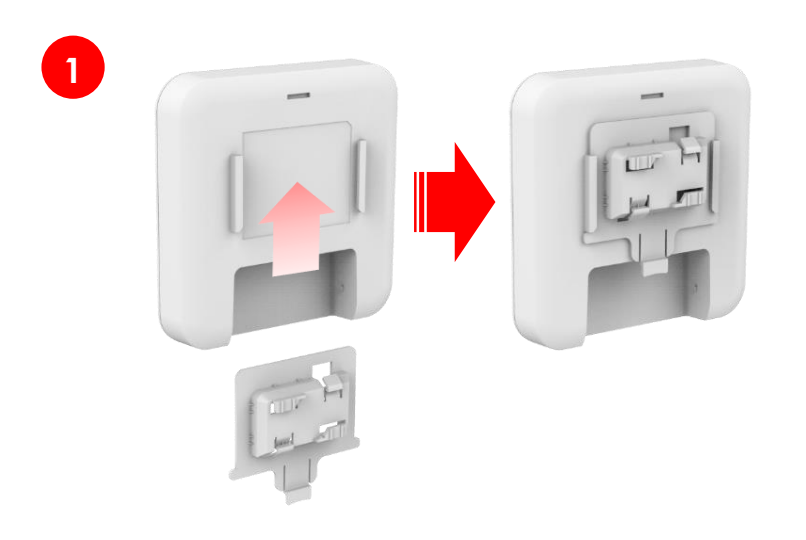

Select an appropriate ceiling mount base (9/16" or 15/16") and slide the base into the slot of the AP.

2 Insert an appropriately sized ceiling rail into one of the mount base slots first. Then turn the AP slightly so that the rail slips into another slot to lock the AP into place.

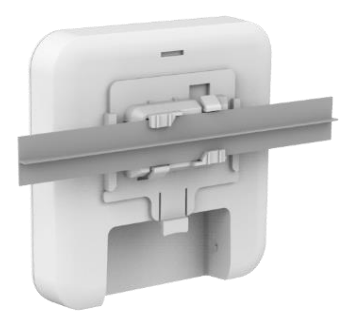

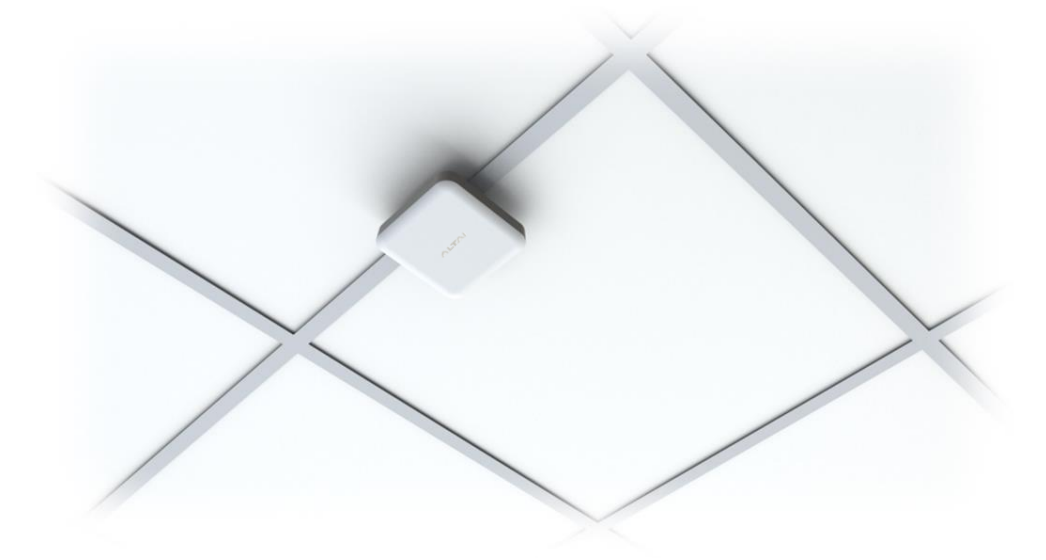

# **Quick Setup Guide**

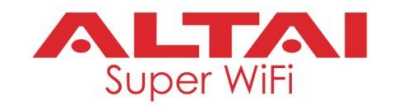

#### Option 2: Wall Mount (Concrete Wall)

Determine where the AP is to be placed and mark location on the wall surface for the two mounting holes of the mount base. Use an appropriate drill bit to drill holes of 1/3" (8.1mm) diameter and 1" (26mm) deep. Screw the anchors into the holes and then insert the screws through the mount base to the anchors to attach the base to the wall.

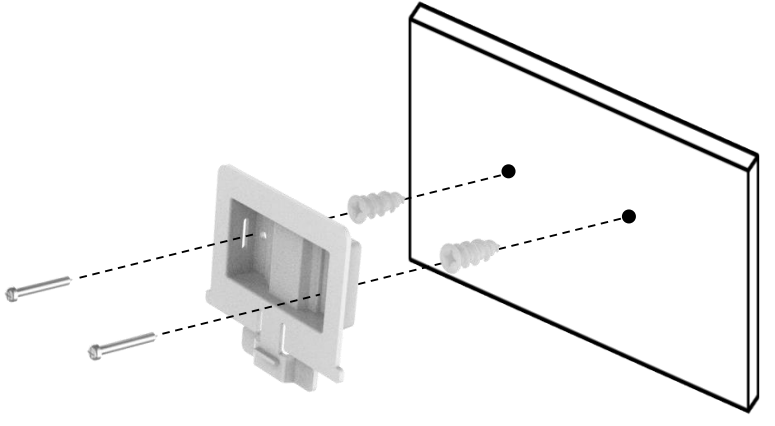

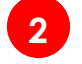

Downloaded from www.Manualslib.com manuals search engine

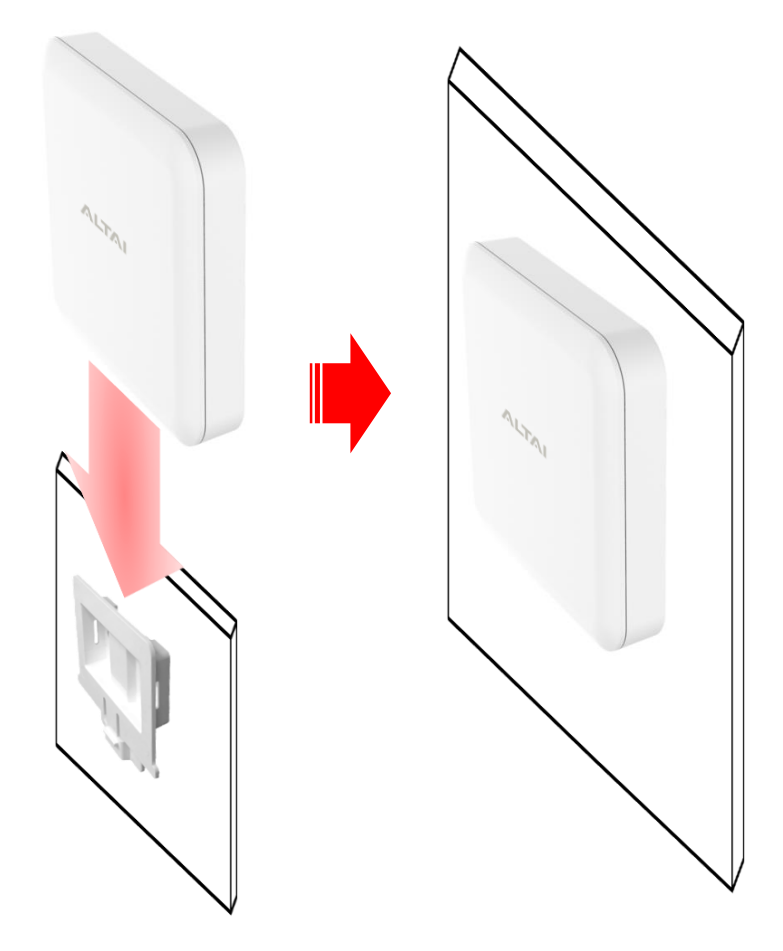

Slide the base into the slot of the AP.

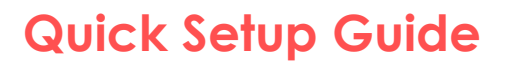

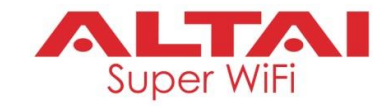

#### Option 3: Pole Mount (For 1 inch to 3 inches of pole diameter)

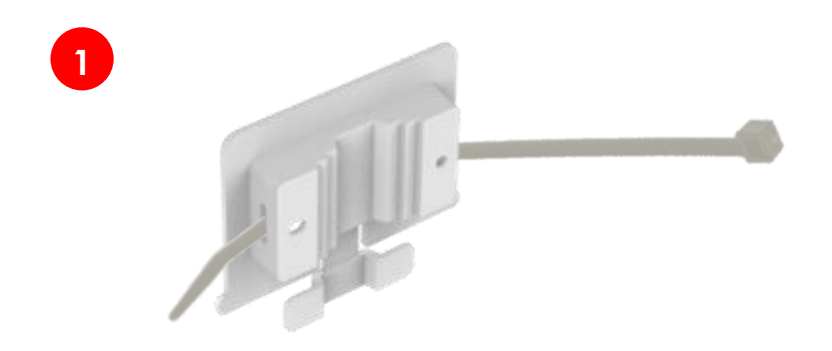

Thread the open end of the cable tie through the two slots of the mount base.

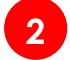

Slide the base into the slot of the AP.

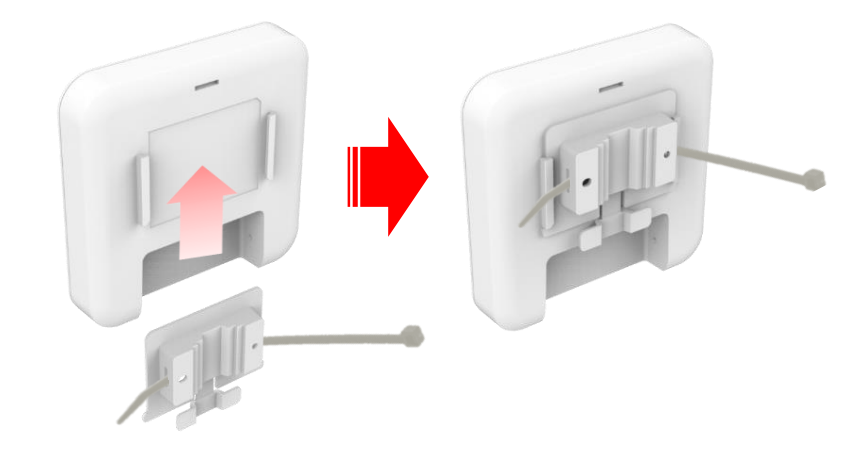

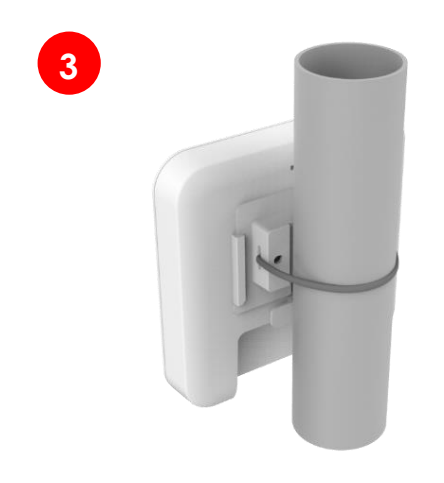

Determine where the AP is to be placed. Tighten the cable tie to secure the base to the pole.

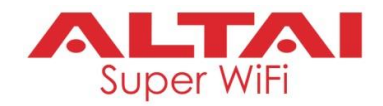

### **Setup Requirements and Preparation**

- A computer with Web Browser: Google Chrome, Mozilla Firefox, or Microsoft Internet Explorer 8 (or above)
- Two Cat 5e/6 Ethernet cables
- 802af/at-compliant PoE switch (54Vdc/0.6A)
- AltaiCare account (Optional) for cloud AP management and user service

# **Power Options and Cable Connection Instructions**

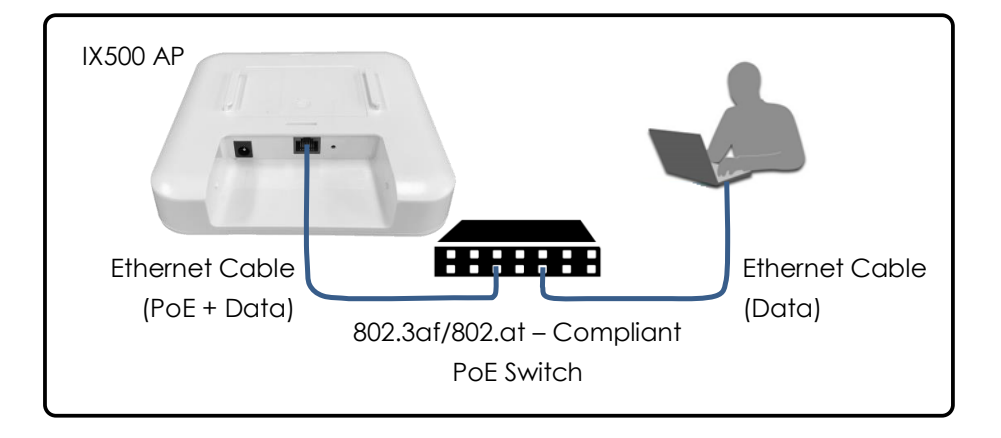

- 1. Connect the IX500 Ethernet port to an 802.3af/802.at-compliant PoE switch with an Ethernet Cable.
- 2. Connect a computer to the switch.
- 3. Make sure the LED indicator turns into a solid light for AP configuration.

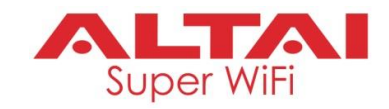

### 1. Change TCP/IP Setting on Your Computer

For Windows 7 users,

 Go to Control Panel, click Network and Sharing Center and then choose the adapter that you want to connect to IX500 unit. In this example, adapter "Local Area Connection" is in connection with IX500-S. Click it and then click "Properties.

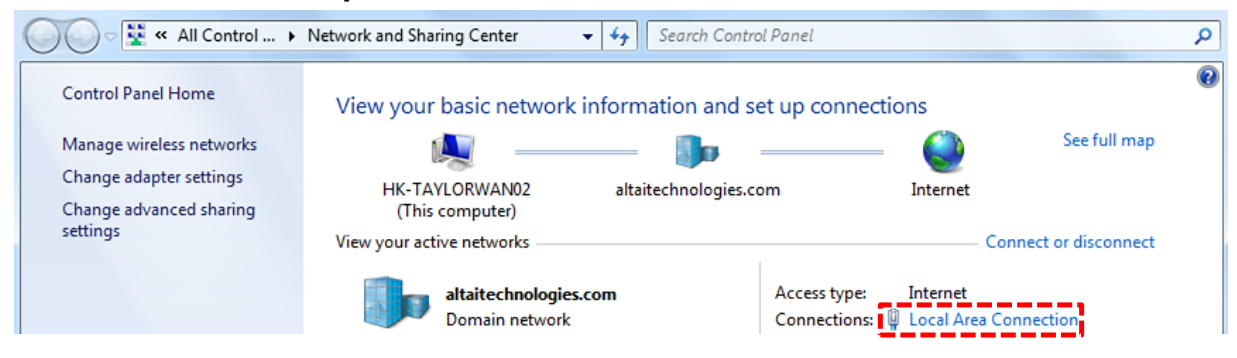

- 2. Under the Networking tab, click Internet Protocol Version 4 (TCP/IPv4) in the list box "This connection uses the following items", and then click Properties.
- 3. Type in the following IP address and Subnet mask:
  - IP address: 192.168.1.2

Downloaded from www.Manualslib.com manuals search engine

- Subnet mask: 255.255.255.0
- 4. Click OK to close the Internet Protocol Version 4 (TCP/IP) Properties dialog box and click OK again to close the Local Area Connection Properties dialog box.

| Local Area Connection Properties                                                                                            | Inte | ernet Protocol Version 4 (TCP/IPv4)                                                                                  | Properties ? X                                                         |
|----------------------------------------------------------------------------------------------------|------|----------------------------------------------------------------------------------------------------|------------------------------------------------------------------------|
| Networking Sharing                                                                                                    | G    | General                                                                                                    |                                                                        |
| Connect using:                                                                                                    |      | You can get IP settings assigned auto<br>this capability. Otherwise, you need to<br>for the appropriate IP settings. | matically if your network supports<br>o ask your network administrator |
| Configure                                                                                                    |      | <ul> <li>Obtain an IP address automatica</li> <li>Use the following IP address:</li> </ul>                           | lly                                                                    |
| <ul> <li>✓ ➡ File and Printer Sharing for Microsoft Networks</li> <li>✓ ▲ Ekahau User Protocol Driver for NDIS 6</li> </ul> |      | IP address:                                                                                                    | 192.168.1.2                                                            |
|                                                                                                    |      | Subnet mask:                                                                                                    | 255 . 255 . 255 . 0                                                    |
| Internet Protocol Version 4 (TCP/IPv4)      Link-Laver Topology Discovery Mapper I/O Driver                                 |      | Default gateway:                                                                                                    |                                                                        |
| Link-Layer Topology Discovery Responder                                                                                     |      | Obtain DNS server address autor                                                                                      | natically                                                              |
|                                                                                                    |      | Use the following DNS server add                                                                                     | dresses:                                                               |
| Description                                                                                                    |      | Preferred DNS server:                                                                                                | · · ·                                                                  |
| Transmission Control Protocol/Internet Protocol. The default<br>wide area network protocol that provides communication      |      | Alternate DNS server:                                                                                                | · · ·                                                                  |
| across diverse interconnected networks.                                                                                     |      | Validate settings upon exit                                                                                          | Advanced                                                               |
| OK Cancel                                                                                                    |      |                                                                                                    | OK Cancel                                                              |

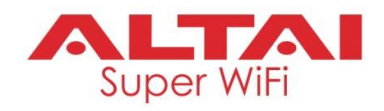

### 2. Access to Web Interface

1. Open a web browser. Type **192.168.1.222** in the address bar and then hit **Enter**.

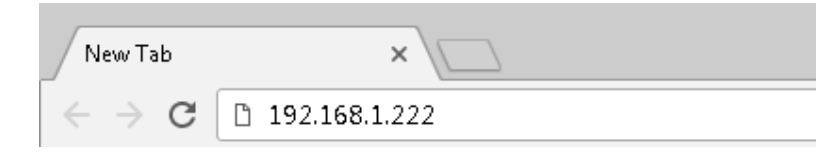

- 2. Login page will come up and you are required to enter username and password. By default, the credentials are:
  - Username: admin
  - **Password**: admin
- 3. Click Login.

| Dx500 Indoor 2x2 802.11ac ×                                        |                                                                                                 |
|--------------------------------------------------------------------|-------------------------------------------------------------------------------------------------|
| ← → C ① Not secure   192.168.1.222/cgi-bin/luci                    | ~☆ 5□ :                                                                                         |
|                                                                    | <b>自恭中文</b><br>Firmware Version: 3.1.3.7<br>CPU Load: 0.09, 0.12, 0.11<br>Uptime: 00h 09min 57s |
| Authorization Required                                             |                                                                                                 |
| Please enter your username and password. Username: admin Password: |                                                                                                 |
|                                                                    | Login Reset                                                                                     |
|                                                                    |                                                                                                 |

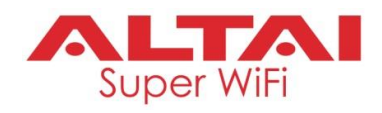

### 3. Configure AP Mode (2.4G/5G)

### <u>Network Scenario</u>

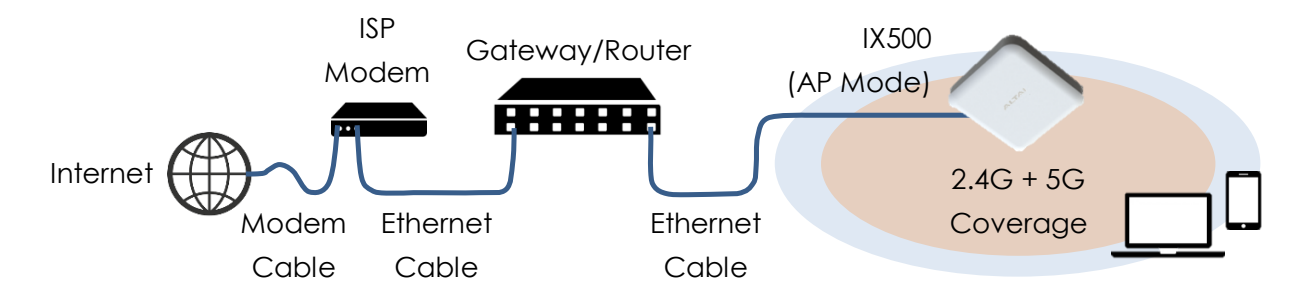

Go to **Configuration** > **Wireless** > **Radio0(2.4G)/Radio1(5G)** > **General**. Below screenshots show an example for 2.4G radio configuration only. Same procedures can be applied to 5G radio configuration.

1. Make sure the box of **Enable Radio** is checked. Select **AP mode** for the field of **Radio Mode**. Then click **Submit**.

| Status Configuration Administration To    | ools About                                    |
|-------------------------------------------|-----------------------------------------------|
| System Network Wireless Remote Mgmt       |                                               |
| Radio0(2.4G) - Radio1(5G)                 |                                               |
| - F                                       | Radio0(2.4G) Setting                          |
| General WLAN Advanced QoS                 | Submit                                        |
| Enable Radio:                             | c 🖉                                           |
| Radio Mode:                               | : AP 🔻                                        |
| Country Code:                             | HONG KONG                                     |
| Wireless Mode:                            | : 2.4GHz 144Mbps(802.11ng HT20)               |
| Legacy 11b Data Rate Support:             | 5.5/11M (Good compatibility/Good performanc ▼ |
| Channel:                                  | : 2412MHz(Channel 1)                          |
| Transmit Power:                           | : 20 ▼                                        |
| Maximum Clients:                          | : 256 (1-256)                                 |
| User Isolation in different WLAN (\$SID): | :                                             |
| Band Steering Mode:                       | : Disabled T                                  |
| Client OS Detection:                      | : Status]                                     |

2. Click **WLAN** and click **More...** in **Detail** of WLAN 0 to go to another page for SSID and security configuration.

| Radio0(2.4G) Setting          |                |                               |                |           |             |                      |                 |                 |                 |                 |        |
|-------------------------------|----------------|-------------------------------|----------------|-----------|-------------|----------------------|-----------------|-----------------|-----------------|-----------------|--------|
| General WLAN Advanced QoS Sub |                |                               |                |           |             |                      |                 | Submit          |                 |                 |        |
| W                             | LAN Con        | figuration                    |                |           |             |                      |                 |                 |                 |                 |        |
|                               |                |                               |                |           |             |                      | 14/1            | A NI            | Cto             | tion            |        |
|                               | Enable<br>WLAN | SSID                          | Max<br>Clients | Isolation | Auth Mode   | Access Traffic Right | Uplink/D<br>Con | ownlink<br>trol | Uplink/E<br>Cor | ownlink<br>trol | Detail |
|                               | ✓ 0            | Superwifi Networ<br>Hide SSID | 256            | ۲         | <u>open</u> | Full Access          | 0               | 0               | 0               | 0               | More   |

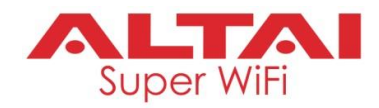

3. Make sure **WLAN** is enabled by checking the box. Type in **SSID** to name the wireless network you want to broadcast and then click **Submit**.

| Radio0(2.4G) WLAN0 Setting                 |                                                 |                    |  |  |  |  |
|--------------------------------------------|-------------------------------------------------|--------------------|--|--|--|--|
| WLAN General WLAN Security Portal Rogue St | ation List QoS Bandwidth Control Passpoint Tunn | el                 |  |  |  |  |
| Enable WLAN:                               |                                                 |                    |  |  |  |  |
| Hide SSID:                                 |                                                 |                    |  |  |  |  |
| SSID:                                      | Altai IX500                                     |                    |  |  |  |  |
| User Isolation:                            | ✓                                               |                    |  |  |  |  |
| DHCP Trusted Port:                         |                                                 |                    |  |  |  |  |
| Enable WiFi Syslog:                        |                                                 |                    |  |  |  |  |
| Access Traffic Right:                      | Full Access                                     |                    |  |  |  |  |
| Max Clients:                               | 256 (1-256)                                     |                    |  |  |  |  |
| 802.11r FT Roaming:                        |                                                 |                    |  |  |  |  |
| Mobility Domain ID:                        | 900 (1-65535)                                   | )                  |  |  |  |  |
| 802.11w PMF:                               |                                                 |                    |  |  |  |  |
| Client SNR Threshold for Association:      | D                                               |                    |  |  |  |  |
|                                            | (0-50 dB)                                       |                    |  |  |  |  |
|                                            | Backt                                           | o WLAN List Submit |  |  |  |  |

4. Click the tab WLAN Security. Select WPA2-PSK from the drop down menu of Authentication Mode and select AES for Cipher Mode. Type in a password within 8~64 characters or numbers in Pass Phrase and click Submit.

| Radio0(2.4G) WLAN0 Setting                 |                                                        |      |        |  |  |  |  |
|--------------------------------------------|--------------------------------------------------------|------|--------|--|--|--|--|
| WLAN General WLAN Security Portal Rogue St | ation List QoS Bandwidth Control Passpoint             |      | Submit |  |  |  |  |
| WLAN Security Setting                      |                                                        |      |        |  |  |  |  |
| Authentication Mode:                       | WPA2-PSK T                                             |      |        |  |  |  |  |
| Cipher Mode:                               | AES                                                    |      |        |  |  |  |  |
| Group Key Update Interval:                 | 86400                                                  | (s)  |        |  |  |  |  |
| Pass Phrase:                               | Length:8-63(ASCII Characters); Length:64(HEX Character | Show |        |  |  |  |  |

- 5. Click **Save & Apply** at the top right corner to have all changes take effect.
- 6. Hook up the IX500 as shown in Network Scenario. The SSID should now be broadcast from IX500 and can be seen in the computer for wireless connection.

| Wireless Network Cor | nnection 🔺         |
|----------------------|--------------------|
| Altai IX500          | Connected          |
| Altai IX500 5G       | lte.               |
| Open Network a       | and Sharing Center |

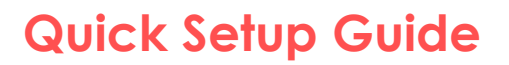

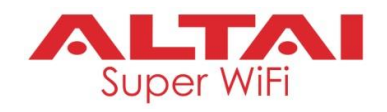

### 4. Connect with Cloud-Based Controller – AltaiCare

### Network Scenario:

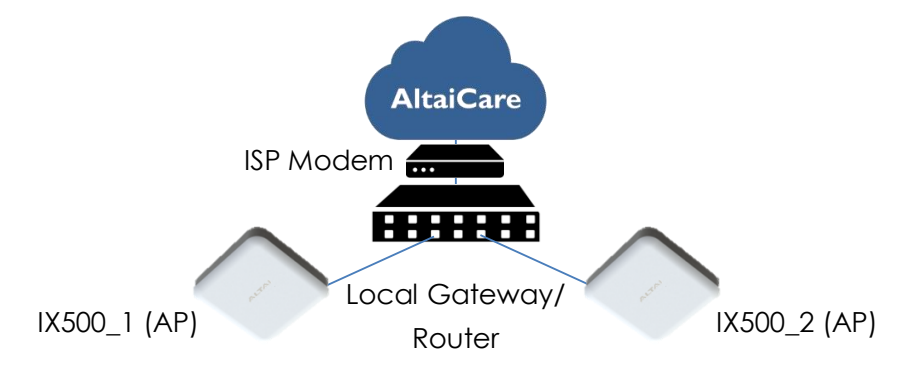

- 1. You can manage your IX500 and set up hotspot service for the subscribers with AltaiCare, which is a cloud-based system.
- 2. Go to Configuration > Network > General. Select Switch Mode for Network Setting and make sure the IX500 can reach Internet and communicate with AltaiCare by inputting <u>valid</u> IP settings either via DHCP or with Static IP configuration. Google Public DNS Server can be considered, e.g. 8.8.8.8 or 8.8.4.4 if you are not sure about the ISP DNS's Server IP.

| Status Con           | nfiguration     | Administration     | Tools        | About               |                    |      |              |        |
|----------------------|-----------------|--------------------|--------------|---------------------|--------------------|------|--------------|--------|
| stem Network \       | Wireless F      | Remote Mgmt        |              |                     |                    |      |              |        |
| eneral - <u>VLAN</u> | I - <u>Fire</u> | wall - <u>DHCP</u> | - Port Forwa | ard - <u>Safe M</u> | ode                |      |              |        |
|                      |                 |                    | General      | Network Se          | etting             |      |              |        |
| Network Setting      |                 |                    |              | WAN/LA              | N Interface Assigr | ment |              | Submit |
| Network              | Setting:        | Switch Mode        | •            | E                   | nable NAT Mode: N  | A    |              |        |
| Enab                 | ble IPv6:       | )                  |              |                     |                    |      |              |        |
| WAN Setting(IPv      | /4)             |                    |              | LAN Set             | ting(IPv4)         |      |              |        |
| Internet Connectio   | on Type:        | Static             | •            |                     | LAN IP Address: N  | A    |              |        |
| IPv4 A               | ddress: 1       | 92 . 168 . 10      | 0.30         | LAN                 | IP Address Mask: N | A    |              |        |
| IPv4 Subne           | et Mask: 2      | 55 . 255 . 25      | 5.0          |                     |                    |      |              |        |
| IPv4 Default G       | ateway: 1       | 92 . 168 . 10      | 0.1          |                     |                    |      |              |        |
| IPv4 DNS S           | Server IP 8     | .8.8.8             | ×            |                     |                    |      |              |        |
| A                    | Address: 1      | 92.168.100.1       |              |                     |                    |      |              |        |
| WAN Setting(IPv      | /6)             |                    |              | Etherne             | t Setting          |      |              |        |
| Internet Connectio   | on Type:        | Static             | Ŧ            |                     | -                  |      |              |        |
|                      |                 | Statio             |              |                     | Mode               |      | Speed        |        |
|                      |                 |                    |              | eth1                | Auto Detect        | •    | 100Mbps/Full | Ŧ      |
|                      |                 |                    |              | eth0                | Auto Detect        | •    | 100Mbps/Full |        |
| STP Setting          |                 |                    |              |                     |                    |      |              |        |
| Enable ST            | P Mode:         | ]                  |              |                     |                    |      |              |        |

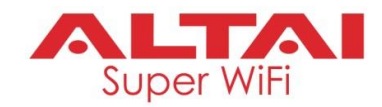

3. Click **Remote Mgmt** and check the box of **Enable Remote Management**. Select AltaiCare as **Management Type** and Cloud as **Connection Type**.

| System Network Wireless Remote Mgmt |                   |   |  |  |  |  |  |  |
|-------------------------------------|-------------------|---|--|--|--|--|--|--|
|                                     |                   |   |  |  |  |  |  |  |
| R                                   | Remote Management |   |  |  |  |  |  |  |
| Enable Remote Management:           | ✓                 |   |  |  |  |  |  |  |
| Management Type:                    | AltaiCare         |   |  |  |  |  |  |  |
| Connection Type:                    | Cloud             |   |  |  |  |  |  |  |
| Radio0(2.4G):                       | Full Management   |   |  |  |  |  |  |  |
| Radio1(5G):                         | Full Management   |   |  |  |  |  |  |  |
|                                     | Submit            | ] |  |  |  |  |  |  |

- 4. Select Full Management if the device is running in AP Mode. For Station Mode, Bridge Mode and Repeater Mode, select Monitor Mode instead.
- 5. Click **Submit** and then **Save & Apply** at the top right corner to make all the changes take effect.
- 6. Follow AltaiCare Quick Start Guide and register the IX500 in the system for AP management and user service and admission control.
- 7. IX500 will appear as online in AltaiCare AP list if the connection is successful.

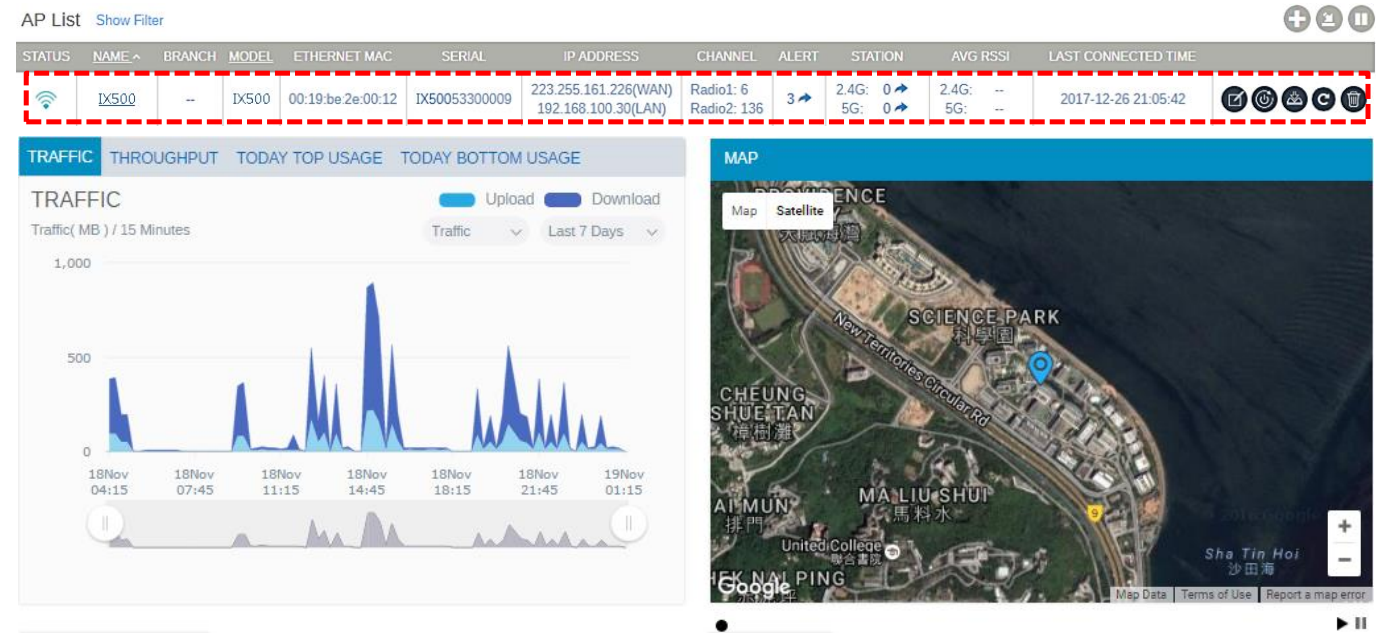

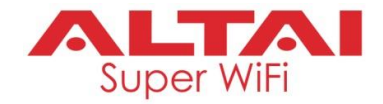

#### Federal Communication Commission Interference Statement (FCC) – USA

This equipment has been tested and found to comply with the limits for a Class B digital device, pursuant to Part 15 of the FCC Rules. These limits are designed to provide reasonable protection against harmful interference in a residential installation. This equipment generates, uses and can radiate radio frequency energy and, if not installed and used in accordance with the instructions, may cause harmful interference to radio communications. However, there is no guarantee that interference will not occur in a particular installation. If this equipment does cause harmful interference to radio or television reception, which can be determined by turning the equipment off and on, the user is encouraged to try to correct the interference by one of the following measures:

- Reorient or relocate the receiving antenna.
- Increase the separation between the equipment and receiver.
- Connect the equipment into an outlet on a circuit different from that to which the receiver is connected.
- Consult the dealer or an experienced radio/TV technician for help.

FCC Caution: Any changes or modifications not expressly approved by the party responsible for compliance could void the user's authority to operate this equipment.

This device complies with Part 15 of the FCC Rules. Operation is subject to the following two conditions: (1) This device may not cause harmful interference, and (2) this device must accept any interference received, including interference that may cause undesired operation.

#### IMPORTANT NOTE:

#### FCC Radiation Exposure Statement:

This equipment complies with FCC radiation exposure limits set forth for an uncontrolled environment. This equipment should be installed and operated with minimum distance 20cm between the radiator & your body.

#### European Conformity (CE) – EU

This is a Class B product. In a domestic environment, this product may cause radio interference, in which case the user may be required to take adequate measures.

# Quick Setup Guide

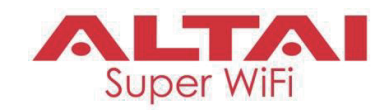

#### Warning

Only use the power adaptor supplied with IX500. Using a different power adaptor might damage the device.

#### Disclaimer

All specifications are subject to change without prior notice. Altai Technologies assumes no responsibilities for any inaccuracies in this document or for any obligation to update information in this document. This document is provided for information purposes only. Altai Technologies reserves the right to change, modify, transfer, or otherwise revise this publication without notice.

Copyright © 2018 Altai Technologies Limited

ALL RIGHTS RESERVED.

#### Altai Technologies Limited

Unit 209, 2/F, Lakeside 2, 10 Science Park West Avenue, Hong Kong Science Park, Shatin, New Territories, Hong Kong

#### Wong's International USA Corp.

2905 Stender Way, Ste. 52, Santa Clara, CA 95054, USA Contact person: Mr. Lawrence Tan Email: lawrence.tan@wihl.us.com

Telephone: +852 3758 6000 Fax: +852 2607 4021 Web: <u>www.altaitechnologies.com</u>

#### **Customer Support Centre:**

Email: <a href="mailto:support@altaitechnologies.com">support@altaitechnologies.com</a>